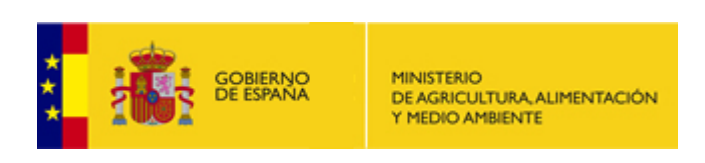

# MANUAL USUARIO

# Realizar una solicitud en la Sede Electrónica

VERSIÓN 0.2

Madrid, Enero de 2014

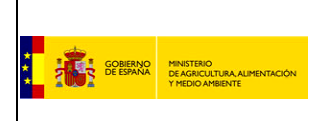

## ÍNDICE

| 1. ACCESO A LA SEDE ELECTRÓNICA                  | 4  |
|--------------------------------------------------|----|
| 2. IDENTIFICACIÓN EN LA SEDE ELECTRÓNICA         | 5  |
| 3. SELECCIÓN DE PROCEDIMIENTO                    | 8  |
| 4. INICIO DEL PROCEDIMIENTO DE FORMA ELECTRÓNICA | 14 |
| 5. ZONA PERSONAL                                 | 19 |

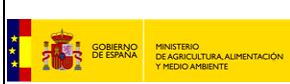

## ÍNDICE DE CAPTURAS DE PANTALLA

| Ilustración 1 – Sede Electrónica                                                                       |
|----------------------------------------------------------------------------------------------------|
| Ilustración 2 – Sede Electrónica - Identificarse                                                       |
| Ilustración 3 – Sede Electrónica - Autenticación                                                       |
| Ilustración 4 – PIN6                                                                                   |
| Ilustración 5 – Acceso Certificados6                                                                   |
| Ilustración 6 – Sede Electrónica – Zona Personal7                                                      |
| Ilustración 7 – Sede Electrónica – Buscador Simple                                                     |
| Ilustración 8 – Sede Electrónica – Resultados                                                          |
| Ilustración 9 – Sede Electrónica – Buscador Avanzado9                                                  |
| Ilustración 10 – Sede Electrónica – Buscador Avanzado - Formulario                                     |
| Ilustración 11 – Sede Electrónica – Portada - Temas                                                    |
| Ilustración 12 – Sede Electrónica – Temas                                                              |
| Ilustración 13 – Sede Electrónica – Portada – Enlace Tipos                                             |
| Ilustración 14 – Sede Electrónica – Portada - Tipos                                                    |
| Ilustración 15 – Sede Electrónica – Tipos                                                              |
| Ilustración 16 – Sede Electrónica – Procedimiento – Selección Confederación Hidrográfica . 12          |
| Ilustración 17 – Sede Electrónica – Datos Procedimiento                                                |
| Ilustración 18 – Sede Electrónica – Datos Procedimiento – Inicio Procedimiento de Forma<br>Electrónica |
| Ilustración 19 – Sede Electrónica – Solicitud Electrónica - Formulario                                 |
| Ilustración 20 – Sede Electrónica – Solicitud Electrónica - Confirmación                               |
| Ilustración 21 – Sede Electrónica – Solicitud Electrónica – Adjuntar documentación                     |
| Ilustración 22 – Sede Electrónica – Solicitud Electrónica – Documentación adjuntada y continuación     |
| Ilustración 23 – Sede Electrónica – Solicitud Electrónica – Carga de Firma - Autorización 17           |
| Ilustración 24 – Sede Electrónica – Solicitud Electrónica – Carga de Firma - Advertencia 17            |
| Ilustración 25 – Sede Electrónica – Solicitud Electrónica – Firmar y Registrar                         |
| Ilustración 26 – Sede Electrónica – Solicitud Electrónica – Finalización                               |
| Ilustración 27 – Sede Electrónica – Solicitud Electrónica – Enlace Zona Personal                       |
| Ilustración 28 – Sede Electrónica – Solicitud Electrónica – Mis Datos                                  |
| Ilustración 29 – Sede Electrónica – Solicitud Electrónica – Mis Procedimientos                         |
| Ilustración 30 – Sede Electrónica – Solicitud Electrónica – Mis Procedimientos - Detalle 21            |

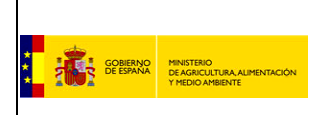

## **1. ACCESO A LA SEDE ELECTRÓNICA**

La dirección URL de la Sede Electrónica del Ministerio de Agricultura, Alimentación y Medio Ambiente es la siguiente: <u>https://sede.magrama.gob.es/</u> o <u>https://sede.magrama.gob.es/portal/site/se</u> .

Estas dos rutas acceden a la portada de la Sede Electrónica.

| € https://sede.magrama.gob.es/portal/site/se - Microsoft Internet Explorer proporcionado por Everis Spain                                                                                                    |                                                            |
|----------------------------------------------------------------------------------------------------|------------------------------------------------------------|
| 🚱 🕘 🛫 🚺 https://sede.magrama.gob.es/portal/site/se 💦 💽 🔛 🚱 🚱 🗙 🛂 Goog                                                                                                    | gle P -                                                    |
| Archivo Edición Ver Favoritos Herramientas Ayuda                                                                                                    |                                                            |
| 🖕 Favoritos 🛛 🙀 🖉 Sitios sugeridos 🔹 🖉 Galería de Web Slice 👻 🖉 Area de Intranet                                                                                                    |                                                            |
| 🛃 https://sede.magrama.gob.es/portal/site/se                                                                                                    | Página 🕶 Seguridad 🕶 Herramientas 🕶 🔞 🖝 🎽                  |
| Preguntas frecuentes   Mapa Web   Accesibilidad   Cor<br>Construction de EPANNA<br>Predocardente                                                                                                    | ntactar   Calendario   Hora Oficial<br>Sede<br>electrónic@ |
| Procedimientos Zona Personal                                                                                                    | Identificarse                                              |
| Buscar procedimiento Buscador avanzado                                                                                                    | Q, Buscar                                                  |
| Procedimientos por temas Procedimientos por tipo                                                                                                    |                                                            |
| Agricultura (19)<br>Acreditación para realizar ensavos oficiales u oficialmente reconocidos con productos fitosanitar<br>Autorización de cesión de derechos de replantación de viñedo entre parcelas de un mismo titular.                                          | electrónica                                                |
| Agua (29) Autorización de contrato de cesión temporal de derechos al uso privativo del agua. Autorización de investigación de aguas subterráneas                                                                                                    | datos<br>abiertos                                          |
| Alimentación (9)      Avudas a Programas Plurirregionales de Formación, dirigidos a los profesionales del sector agroli      Avudas a las organizaciones interprofesionales agroalimentarias.      Ver más                                                         | Bienvenida >                                               |
| Biodiversidad (1)         Catalogación de especies amenazadas.         Image: Calidad y Evaluación Ambiental (6)         Autorización de importación, exportación y traslado de residuos(Traslados transfronterizos).         Evaluación de importación ambiental. | Sugerencias                                                |

Ilustración 1 – Sede Electrónica

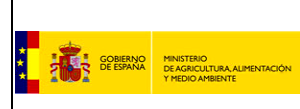

## 2. IDENTIFICACIÓN EN LA SEDE ELECTRÓNICA

Para iniciar un procedimiento de forma electrónica, es necesario disponer de un **certificado digital válido y aceptado por la Sede Electrónica** del Ministerio de Agricultura, Alimentación y Medio Ambiente, ya que se requiere de la autenticación del ciudadano.

Los certificados más comunes son el <u>DNI electrónico</u> y el certificado emitido por la **Fábrica Nacional de Moneda y Timbre (FNMT)**.

- para obtener el DNI electrónico, debes dirigirte a cualquier oficina de emisión del Documento Nacional de Identidad.
- > el certificado emitido por la FNMT se puede obtener en la siguiente dirección:

<u>https://www.sede.fnmt.gob.es/certificados/persona-fisica</u> siguiendo el procedimiento descrito en el documento <u>¿Cómo obtener un certificado de la FNMT?</u>

Una vez en posesión de DNI electrónico o del certificado digital de la FNMT, podemos continuar con el procedimiento de identificación.

En primer lugar, pincharemos sobre el literal *Identificarse*.

|                                                                  | 120 C 14                                                                                                    | Preguntas frecuentes   Mapa Web   Accesibilidad   Contactar   Calendario   Hora Oficial                        |
|------------------------------------------------------------------|----------------------------------------------------------------------------------------------------|----------------------------------------------------------------------------------------------------|
|                                                                  | MINISTERIO<br>DE AGRICULTURA ALIMENTA<br>Y MEDIO AMBIENTE                                                    | Sede electrónic@                                                                                               |
| Procedimientos                                                   | Zona Personal                                                                                                | Identificarse                                                                                                  |
| Buscar procedimier                                               | nto                                                                                                    | Pinchar en <i>Identificarse</i><br>Buscador avanzado                                                           |
| Procedimientos por<br>Agricultur<br>Acreditación<br>Autorización | remas <u>Procedimientos</u><br>ra (19)<br>a para realizar ensayos oficiale<br>a de cesión de derechos de rep | u oficialmente reconocidos con productos fitosanitar<br>Intación de viñedo entre parcelas de un mismo titular. |

Ilustración 2 – Sede Electrónica - Identificarse

Aparecerá la siguiente pantalla en la que se ofrece información acerca del certificado digital y cómo conseguirlo.

a) Si el certificado digital no está instalado en el PC (es decir, está en algún tipo de soporte externo como, por ejemplo, una tarjeta o un dispositivo USB) o si se está utilizando un DNI electrónico, éste es el momento de conectarlo con el PC. Una vez hecho, pincharemos en *acceder*.

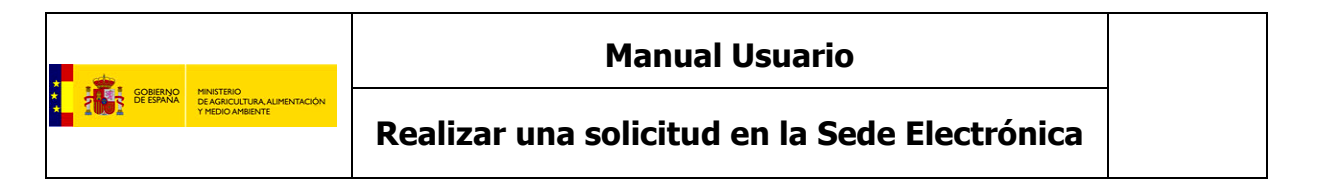

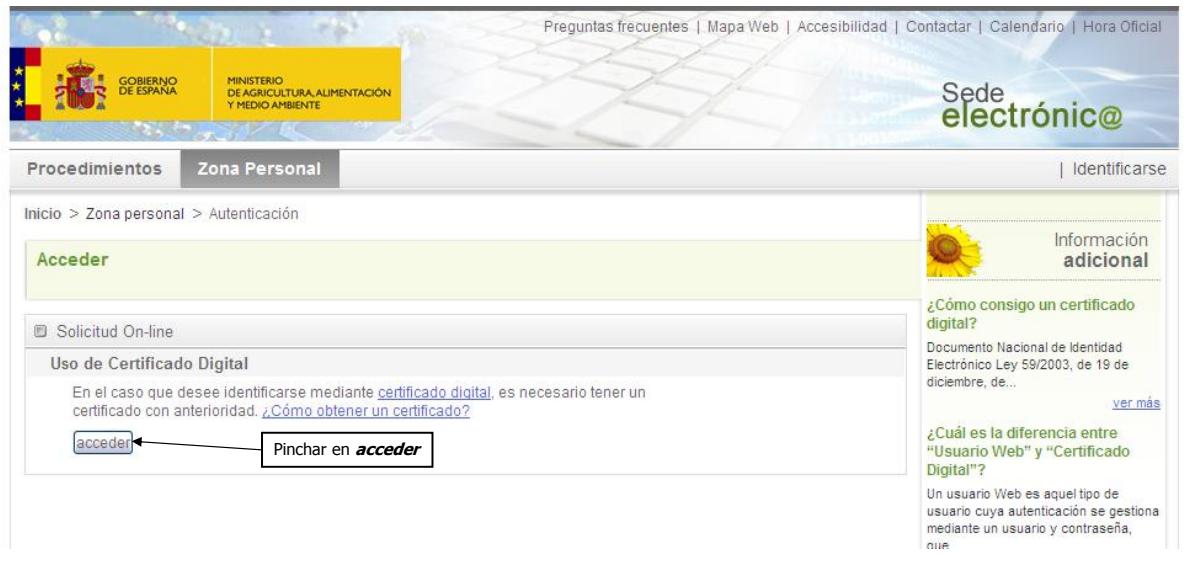

Ilustración 3 – Sede Electrónica - Autenticación

Aparecerá una ventana emergente que nos pedirá que introduzcamos el PIN. Lo haremos y pincharemos en *Aceptar*.

| Fábrica Nacional de Moneda y Tim 🗙 |  |  |
|------------------------------------|--|--|
| Introduzca el PIN                  |  |  |
|                                    |  |  |
| Aceptar Cancelar                   |  |  |
| Ilustración 4 – PIN                |  |  |

b) Si el certificado digital está instalado en el PC, aparecerá la siguiente ventana emergente que nos informa de que una aplicación está solicitando acceso a nuestra clave privada. Pincharemos en *Aceptar*.

|     | Una aplicación está solicitando acceso a un elemento<br>protegido. |
|-----|--------------------------------------------------------------------|
| 6   | Clave privada de CryptoA                                           |
| NÉ. | Aceptar Cancelar Detalles                                          |

Ilustración 5 – Acceso Certificados

Tanto en el caso (a) como en el (b), tras pinchar en Aceptar aparecerá la siguiente pantalla que mostrará nuestra *Zona Personal* con nuestros datos como consecuencia de nuestra autenticación por parte del sistema:

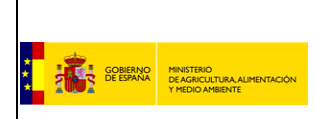

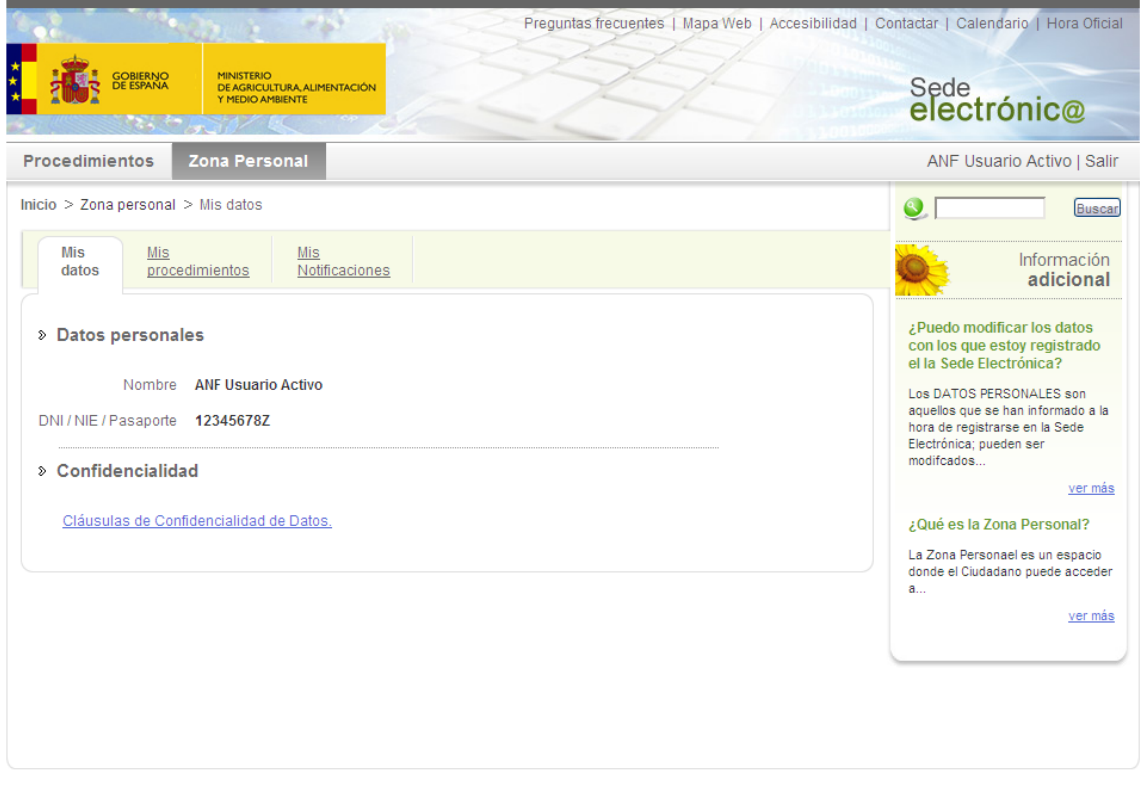

© Ministerio de Agricultura, Alimentación y Medio Ambiente

Ilustración 6 – Sede Electrónica – Zona Personal

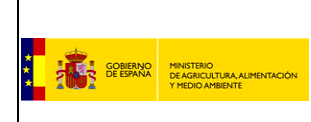

### **3. SELECCIÓN DE PROCEDIMIENTO**

La portada de la Sede Electronica permite realizar busquedas de los procedimientos del ministerio de tres formas diferentes: por palabra contenida en el nombre del procedimiento, por tema del procedimiento o por tipo.

A continuación se detalla cada una de las tres formas:

a) Escribiendo el nombre del procedimiento (o alguna palabra relacionada) en el campo **Buscar** procedimiento y posteriormente presionando en **buscar**.

| Preguntas frect                                                                                                    | entes   Mapa Web   Accesibilidad   Contactar   Calendario   Hora Oficial |
|----------------------------------------------------------------------------------------------------|--------------------------------------------------------------------------|
| SOBERNO<br>DE ESPANA<br>MINISTERIO<br>DE AGRICULTURA ALIMENTACIÓN<br>VIEDO AMIENTE                                                                                                    | Sede<br>electrónic@                                                      |
| Procedimientos Zona Personal                                                                                                    | ANF Usuario Activo   Salir                                               |
| Buscar procedimiento Procedimientos por temas Procedimientos por tipo                                                                                                    | buscar Buscador avanzado                                                 |
| Agricultura (19)         Acreditación para realizar ensavos oficiales u oficialmente reconocidos con productos filos         Autorización de cesión de derechos de replantación de viñedo entre parcelas de un mismo.         Agua (29)         Autorización de contrato de cesión temporal de derechos al uso privativo del agua.         Autorización de investigación de aguas subterráneas. | anitar<br>Itular.<br>Ver más                                             |

Ilustración 7 – Sede Electrónica – Buscador Simple

La Sede Electrónica visualizará el procedimiento o los procedimientos que contiene las palabras introducidas.

| Preguntas frecuentes   Mapa Web   Accesibilidad   Contac |                                                                                                    | ontactar   Calendario   Hora Oficial                                                                                                    |                                                                                                    |
|----------------------------------------------------------|----------------------------------------------------------------------------------------------------|----------------------------------------------------------------------------------------------------|----------------------------------------------------------------------------------------------------|
|                                                          | GOBIERNO<br>DE ESPANA MINISTERIO<br>DE AGRICULTURA ALIMENTACIÓN<br>Y MEDIO AMBIENTE                                       |                                                                                                    | Sede<br>electrónic@                                                                                                    |
| Procedimi                                                | entos Zona Personal                                                                                                    |                                                                                                    | Identificarse                                                                                                    |
| Buscar<br>Tema                                           | autorización<br>Seleccione una opción                                                                                     | <ul> <li>Mostrar sólo procedimientos en plazo</li> <li>Mostrar sólo procedimientos por Internet</li> <li>Mostrar sólo procedimientos que requieren firma digital</li> </ul> | Buscar     Buscar     Información     adicional                                                                                                    |
| Tipo:                                                    | <ul> <li>□ Autorizaciones y Licencias</li> <li>□ Ayudas y Subvenciones</li> <li>□ Revisión de Actos y Recursos</li> </ul> | Sancionador e Inspector Tributario Otros buscar                                                                                                    | ¿Qué certificados son válidos?<br>La Sede Electrónica admite los<br>certificados digitales reconocidos<br>conforme el estándar ITU-T X.509 v3,<br>emitidos       |
| Inicio > Bus                                             | queda por: "autorización"<br>Procedimientos encontrados                                                                   | Página 1 <u>2 3 siguiente</u>                                                                                                    | ver más<br>¿Cómo consigo un certificado<br>digital?                                                                                                    |
| Acrea<br>Tram<br>Tipo:                                   | litación para realizar ensayos oficiales u<br>itable: 👼 en línea<br>Autorizaciones, Licencias y Concesiones               | oficialmente reconocidos con productos fitosanitarios.<br>Tema: Agricultura<br>Ir avanzando por las páginas del                                                             | Cada tipo de certificado se obtiene<br>según las indicaciones particulares del<br>organismo emisor. Los certificados<br>ver más<br>¿Qué es la firma electrónica? |
| Autor<br>Tram<br>Tipo:                                   | ización de buceo de recreo en reservas<br>itable: ② información<br>Autorizaciones, Licencias y Concesiones                | marinas.<br>Tema: Pesca<br>Iistado hasta encontrar el<br>procedimiento deseado.                                                                                             | La firma electrónica es el conjunto de<br>datos, en forma electrónica, que nos<br>sirven para identificar<br><u>ver más</u>                                      |
|                                                          | ización de cambio de censo de buques                                                                                      | pesqueros.                                                                                                    | ¿De que formas puedo acceder a tramitar un procedimiento?                                                                                                    |

Ilustración 8 – Sede Electrónica – Resultados

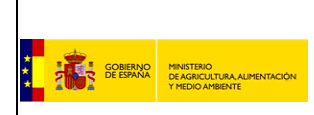

## Manual Usuario

## Realizar una solicitud en la Sede Electrónica

#### Se puede utilizar el Buscador avanzado para abrir el buscador completo de procedimientos.

| A State of the second                                                                                                    | Preguntas frecuentes   Mapa We                                                                                                    | eb   Accesibilidad   Contactar   Calendario   Hora Oficial |
|----------------------------------------------------------------------------------------------------|----------------------------------------------------------------------------------------------------|------------------------------------------------------------|
| COBIERNO<br>DE ESPANA<br>Y MEDIO                                                                                           | IO<br>UUTURA ALIMENTACION<br>MRIENTE                                                                                                    | Sede<br>electrónic@                                        |
| Procedimientos Zona Per                                                                                                    | sonal                                                                                                    | ANF Usuario Activo   Salir                                 |
| Buscar procedimiento                                                                                                    | Pinchar en <b>Buscador avanzado</b>                                                                                                    | → <u>Buscador avanzado</u>                                 |
| Acreditación para realizar e<br>Autorización de cesión de d<br>Autorización de contrato de<br>Autorización de investigació | nsavos oficiales u oficialmente reconocidos con productos fitosanitar<br>erechos de replantación de viñedo entre parcelas de un mismo titular.<br>cesión temporal de derechos al uso privativo del aqua.<br>n de aquas subterráneas | Ver más                                                    |

Ilustración 9 – Sede Electrónica – Buscador Avanzado

La Sede Electrónica visualizará el formulario con los filtros aplicables.

|                                    | 14 40 - 1 - 1 - 1 - 1 - 1 - 1 - 1 - 1 - 1 -                                                                            | Preguntas frecuentes   Mapa Web   Accesibilidad                                                                                                    | Contactar   Calendario   Hora Oficial                                                                                                    |
|------------------------------------|----------------------------------------------------------------------------------------------------|----------------------------------------------------------------------------------------------------|----------------------------------------------------------------------------------------------------|
|                                    | GOBIERNO<br>DE AGRICULTURA ALIMENTACIÓN<br>Y MEDIO AMBIENTE                                                            |                                                                                                    | Sede<br>electrónic@                                                                                                    |
| Procedimie                         | entos Zona Personal                                                                                                    |                                                                                                    | Identificarse                                                                                                    |
| Buscar<br>Tema                     | Seleccione una opción                                                                                                  | ☐ Mostrar sólo procedimientos en plazo<br>☐ Mostrar sólo procedimientos por Internet<br>☐ Mostrar sólo procedimientos que<br>requieren firma digital | Buscar      Información     adicional                                                                                                    |
| Tipo:                              | Autorizaciones y Licencias       S         Ayudas y Subvenciones       Tr         Revisión de Actos y Recursos       O | ancionador e Inspector<br>ributario<br>tros <u>buscar</u>                                                                                            | ¿Qué certificados son válidos?<br>La Sede Electrónica admite los<br>certificados digitales reconocidos<br>conforme el estándar ITU-T X.509 v3,<br>estitidoe |
| nicio > Busc                       | ueda por: =                                                                                                    | Por defecto la Sede Electrónica cargará los resultados<br>con todos los procedimientos                                                               | ¿Cómo consigo un certificado                                                                                                    |
| 1-10 de 160                        | Procedimientos encontrados                                                                                             | Página 1 <u>2 3 siguiente</u>                                                                                                    | digital?<br>Cada tino de certificado se obtiene                                                                                                    |
| Acredition<br>Tramitica<br>Tipo: / | tación para realizar ensayos oficiales u oficia<br>table: 📑 en línea Te<br>utorizaciones, Licencias y Concesiones      | lmente reconocidos con productos fitosanitarios.<br>ma: Agricultura                                                                                  | según las indicaciones particulares del<br>organismo emisor. Los certificados<br>ver más<br>2 Qué es la firma electrónica?                                  |

Ilustración 10 – Sede Electrónica – Buscador Avanzado - Formulario

b) Presionando un tema, aparecerán en pantalla los procedimeintos relacionado al tema seleccionado.

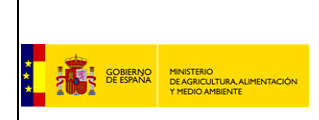

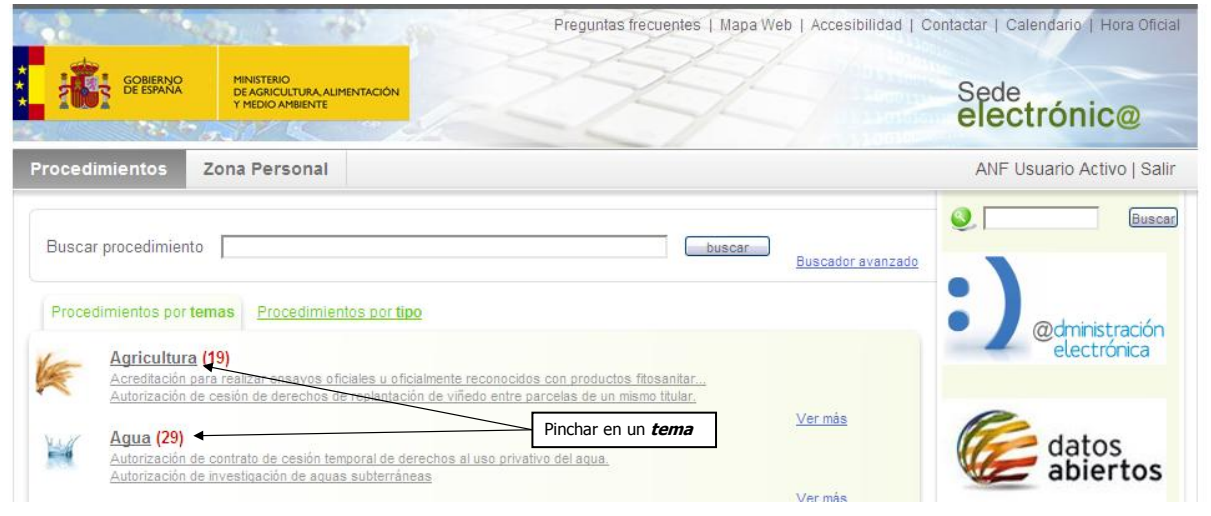

Ilustración 11 – Sede Electrónica – Portada - Temas

| Preguntas frecuentes   Mapa Web   Accesibilidad                                                                                                    | Contactar   Calendario   Hora Oficial                                                                                                    |
|----------------------------------------------------------------------------------------------------|----------------------------------------------------------------------------------------------------|
| GOBIERNO<br>DE ESPANA<br>V MEDIO AMBIENTE                                                                                                    | Sede<br>electrónic@                                                                                                    |
| Procedimientos Zona Personal                                                                                                    | Identificarse                                                                                                    |
| Buscar procedimiento Buscador avanzado Procedimientos por temas > Agricultura                                                                                                    | Buscar     Buscar     Información     adicional                                                                                                    |
| Agricultura<br>Agricultura por Tipo (19) ←                                                                                                    | ¿Qué certificados son válidos?<br>La Sede Electrónica admite los<br>certificados digitales reconocidos<br>conforme el estándar ITU-T X.509 v3,<br>emitidos<br><u>ver más</u> |
| 1-10 de 19 Procedimientos         Página 1 <u>2 siquiente</u>                                                                                                    | digital?                                                                                                    |
| Acreditación para realizar ensayos oficiales u oficialmente reconocidos con productos fitosanitarios.           Tramitable:         Image: Tipo: Autorizaciones, Licencias y Concesiones                                         | según las indicaciones particulares del<br>organismo emisor. Los certificados<br>ver más<br>¿Qué es la firma electrónica?                                                    |
| Autorización de cesión de derechos de replantación de viñedo entre parcelas<br>Tramitable:  información Tipo: Autorizaciones, Licencias Ir avanzando por las páginas del<br>listado hasta encontrar el<br>procedimiento deseado. | La firma electrónica es el conjunto de<br>datos, en forma electrónica, que nos<br>sirven para identificar<br><u>ver más</u>                                                  |
| Autorización de productos fitosanitarios autorizados en otro estado miembro de la Unión Europea (reconocimiento mutuo).                                                                                                    | ¿De qué formas puedo acceder a<br>tramitar un procedimiento?<br>Los procedimientos publicados por el<br>Ministerio de Aoricultura. Alimentación                              |

Ilustración 12 – Sede Electrónica – Temas

c) Presionando en los tipos de procedimiento, aparecerán en pantalla los procedimeintos relacionado con el tipo seleccionado.

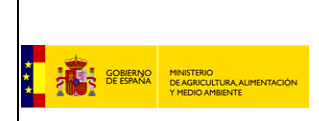

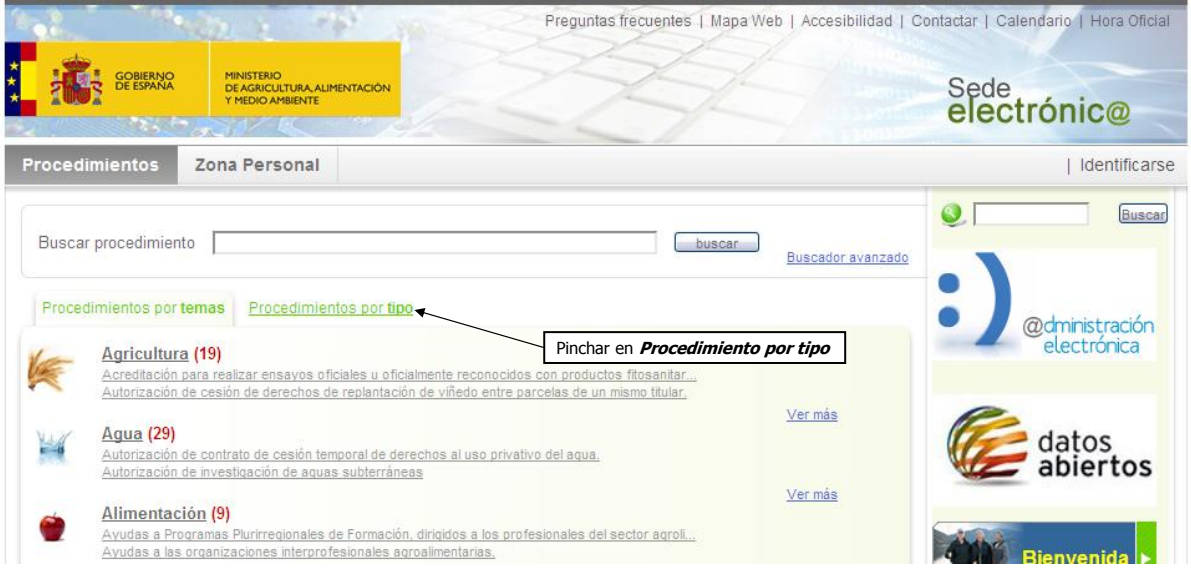

Ilustración 13 – Sede Electrónica – Portada – Enlace Tipos

| 1 1 1 1 1 1 1 1 1 1 1 1 1 1 1 1 1 1 1                                                                                                    | Preguntas frecuentes   Mapa Web   Accesibilidad   C                                                                                    | ontactar   Calendario   Hora Oficial |
|----------------------------------------------------------------------------------------------------|----------------------------------------------------------------------------------------------------|--------------------------------------|
| GOBIERNO<br>DE ESPANA<br>MINISTERIO<br>DE AGRICULTURA ALIMENTACIÓN<br>Y MEDIO AMBIENTE                                                                                                    |                                                                                                    | Sede<br>electrónic@                  |
| Procedimientos Zona Personal                                                                                                    |                                                                                                    | Identificarse                        |
| Buscar procedimiento                                                                                                    | buscar Buscador avanzado                                                                                                    | Q Buscar                             |
| Procedimientos por temas         Procedimientos por tipos           Autorizaciones, Licencias y Concesiones (94)           Acreditación para realizar ensayos oficiales u oficialmente                              | recipiocidos con productos fitosanitar                                                                                                 | @dministración<br>electrónica        |
| Ayuda para sufragar los gastos derivados del establecimi<br>Ayudas a Programas Plurirregionales de Formación, diripid                                                                                               | Pinchar en un <i>tipo</i><br>ento de <u>preardinas operannos ou per vor re-</u><br>es a los profesionales del sector agroli<br>Ver más | datos<br>abiertos                    |
| Sancionador e Inspector (2) Procedimiento del régimen sancionador en materia de peso Procedimiento sancionador por infracciones cometidas en Otros (26) Adscripción del dominio público maritimo-terrestre a las Co | <u>ca marítima en aquas exteriores.</u><br>materia de costas.<br>imunidades Autónomas.                                                 | Bienvenida >                         |

Ilustración 14 – Sede Electrónica – Portada - Tipos

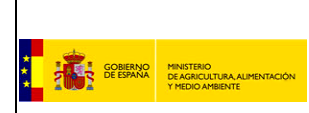

| 1                                                                                                | Preguntas frec                                                          | uentes   Mapa Web   Accesibilida                                                      | d   Contactar   Calendario   Hora Oficial                                                                                                    |
|--------------------------------------------------------------------------------------------------|-------------------------------------------------------------------------|---------------------------------------------------------------------------------------|----------------------------------------------------------------------------------------------------|
| GOBIERNO<br>DE ESPANA<br>Y MEDIO AMBIENTE                                                        |                                                                         |                                                                                       | Sede<br>electrónic@                                                                                                    |
| Procedimientos Zona Personal                                                                     |                                                                         |                                                                                       | Identificarse                                                                                                    |
| Buscar procedimiento                                                                             |                                                                         | Buscador avanz                                                                        | ade Información adicional                                                                                                    |
| Ayudas y Subvenciones  Ayudas y Subvenciones  Ayudas y Subvenciones por Tema (38)                | Temas de<br>tipo selecc                                                 | los procedimientos del<br>ionado                                                      | 2Qué certificados son válidos?<br>La Sede Electrónica admite los<br>certificados digitales reconocidos<br>conforme el estándar ITU-T X.509 v3,<br>emitidos |
|                                                                                                  | Rural (5)  ③ Ganadería (2)                                              |                                                                                       | ver más<br>¿Cómo consigo un certificado<br>dinital?                                                                                                    |
| 1-10 de 38 Procedimientos                                                                        |                                                                         | Página 1 <u>2 3 siquie</u>                                                            | nte<br>Cada tipo de certificado se obtiene<br>según las indicaciones particulares del                                                                      |
| Ayuda para sufragar los gastos derivados de<br>Tramitable: 創 información                         | <u>l establecimiento de programas ope</u><br>Tema: Pesca                | rativos de las OOPP.                                                                  | organismo emisor. Los certificados<br>ver más<br>¿Qué es la firma electrónica?                                                                             |
| <ul> <li>Ayudas a Programas Plurirregionales de For<br/>Tramitable:</li></ul>                    | mación, dirigidos a los profesionale<br>Tema: Alimentación              | Ir avanzando por las paginas d<br>listado hasta encontrar el<br>procedimiento deseado | La firma electrónica es el conjunto de<br>datos, en forma electrónica, que nos<br>sirven para identificar <u>ver más</u>                                   |
| <ul> <li>Ayudas a la modernización de buques pesqu</li> <li>Tramitable: 創 información</li> </ul> | u <mark>eros con base en Ceuta y Melilla.</mark><br>T <b>ema:</b> Pesca |                                                                                       | ¿De qué formas puedo acceder a<br>tramitar un procedimiento?<br>Los procedimientos publicados por el<br>Ministerio de Agricultura, Alimentación            |

Ilustración 15 – Sede Electrónica – Tipos

Cuando encontremos el procedimiento deseado, pincharemos sobre el mismo.

#### NOTA: Para cualquier procedimiento que no sea del tema Agua, se accederá directamente a los datos del procedimiento, por lo tanto la siguiente selección solo se aplica a los procedimientos pertenecientes al tema Agua.

Para este manual, hemos escogido como ejemplo el procedimiento "Declaración Responsable para el ejercicio de la navegación y flotación". Al pinchar sobre el enlace del procedimiento, aparecerá la siguiente pantalla en la que hemos de abrir el menú desplegable para elegir *Confederación Hidrográfica del Júcar* (CHJ) y pinchar en *Ver más*.

|                                              | 12. 1 Th 16                                                                                                    | Preguntas frecuentes   Mapa Web   Accesibilidad   Contactar   Calendario   Hora Oficial                                                                                                    |
|----------------------------------------------|----------------------------------------------------------------------------------------------------|----------------------------------------------------------------------------------------------------|
| COBIERNO<br>CE ESPANA                        | MINISTERIO<br>DE AGRICULTURA, ALIMENTACIÓN<br>Y MEDIO AMBIENTE                                                                                                    | Sede electrónic@                                                                                                    |
| Procedimientos                               | Zona Personal                                                                                                    | Identificarse                                                                                                    |
| Procedimientos > De<br>Confederaciones Hidro | claración Responsable para el ejerci<br>ográficas Confederación Hidrográfica del<br>Confederación Hidrográfica del<br>Confederación Hidrográfica del<br>Confederación Hidrográfica del<br>Confederación Hidrográfica del<br>Confederación Hidrográfica del<br>Confederación Hidrográfica del<br>Confederación Hidrográfica del<br>Confederación Hidrográfica del<br>Confederación Hidrográfica del<br>Confederación Hidrográfica del | e de la<br>antábrico<br>ero<br>iro<br>uadalquivir<br>uadalquivir |

Ilustración 16 – Sede Electrónica – Procedimiento – Selección Confederación Hidrográfica

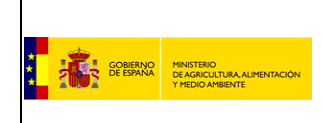

Accederemos a la pantalla con los datos del procedimiento, de donde pincharemos para descargar la documentación relacionada: *Formulario de solicitud* y la *documentación informativa*. Dado que vamos a iniciar el procedimiento de forma telemática, nos descargaremos el *Formulario de solicitud electrónico*.

| Preguntas frecuentes   Mapa Web   Accesibilidad   Co                                                                                                    | ntactar   Calendario   Hora Oficial                                                                                                    |
|----------------------------------------------------------------------------------------------------|----------------------------------------------------------------------------------------------------|
| GOBIERNO<br>DE ESPANA MINISTERIO<br>DE AGRICULTURA ALIMENTACIÓN<br>Y HEDIO ANBIENTE                                                                                                    | Sede<br>electrónic@                                                                                                    |
| Procedimientos Zona Personal                                                                                                    | ANF Usuario Activo   Salir                                                                                                    |
| Procedimientos por temas > Agua > Declaración Responsable para el ejercicio de la<br>Confederaciones Hidrográficas Confederación Hidrográfica del Júcar 💉 Ver más                                                                                                    | Servicios<br>telemáticos                                                                                                    |
| Declaración Responsable para el ejercicio de la navegación y flotación Inicio del Procedimiento de Forma Electrónica                                                                                                    | Documentación necesaria para<br>la solicitud electrónica                                                                                                    |
| Descripción La Declaración Responsable es el documento suscrito por cualquier interesado en realizar actividades de navegación y flotación en el que manifiesta, bajo su responsabilidad, que cumple con todos los requisitos establecidos por la normativa vigente, que dispone de la documentación que así lo acre ejercicio de aquellas. Con la Declaración Responsable, los Organis geográficos de competencia, supervisan que las actividades des desire usos previstos para las aguas almacenadas o circulantes, y que, at hidráulico, la calidad de las aguas y los aproventamientos prevismos por supervisandas de las aguas y los aproventamientos prevismos por supervisandas de las aguas y los aproventamientos prevismos por portes de la documentación informativa | Documentación necesaria para<br>la solicitud presencial<br>Formulario de solicitud<br>presencial (FORMULARIO<br>D) (PDF 203 Kb.)<br>Ayuda sobre el procedimiento |
| <ul> <li>Información Detallada (HOJA INFORMATIVA PDF) (232776)</li> <li>Información Detallada (PROTOCOLO DESINFECCION.PDF) (117450)</li> <li>¿Quién lo puede solicitar?</li> <li>Cualquier particular, empresa, entidad pública, club o federación deportiva. En el caso de particulares menores de edad,</li> </ul>                                                                                                    | ¿Cómo realizo una solicitud<br>electrónica de un<br>procedimiento?<br>Para realizar una solicitud<br>electrónica de un<br>procedimiento, se debe pulsar<br>en el |

Ilustración 17 – Sede Electrónica – Datos Procedimiento

En las ventanas emergentes que se irán abriendo, elegiremos la ubicación de nuestro PC donde queremos guardar los documentos y pincharemos en *Guardar*.

Una vez descargado el formulario en nuestro PC, ya podremos cumplimentarlo, guardándolo de nuevo posteriormente para grabar los datos introducidos.

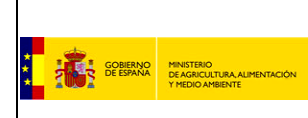

## 4. INICIO DEL PROCEDIMIENTO DE FORMA ELECTRÓNICA

Desde la pantalla con los datos del procedimientos, podemos iniciar el procedimiento pinchando en *Inicio del Procedimiento de Forma Electrónica*.

|                                                                                                    | 10. 1 The sec.                                                            | Preguntas frecuentes   Mapa Web   Accesibilidad   Conta                | ictar   Calendario   15/01/2014 16:25:58                           |
|----------------------------------------------------------------------------------------------------|---------------------------------------------------------------------------|------------------------------------------------------------------------|--------------------------------------------------------------------|
| GOBIERNO<br>DE ESPANA                                                                                                    | MINISTERIO<br>DE AGRICULTURA, ALIMENTACIÓN<br>Y MEDIO AMBIENTE            |                                                                        | Sede<br>electrónic@                                                |
| Procedimientos 2                                                                                                    | Zona Personal                                                             |                                                                        | ANF Usuario Activo   Salir                                         |
| Procedimientos por tema                                                                                                    | s > Agua > Declaración Responsa                                           | able para el ejercicio de la                                           | S Buscar                                                           |
| Confederaciones Hidrográ                                                                                                    | Confederaciones Hidrográficas CONFEDERACIÓN HIDROGRÁFICA DEL JÚCAR Vermás |                                                                        |                                                                    |
| Declaración Respo                                                                                                    | nsable para el ejercicio de la                                            | a navegación y flotación                                               | Documentación necesaria para<br>la solicitud electrónica           |
| Pinchar en Inicio del Procedimiento de<br>Forma Electrónica Inicio del Procedimiento de Forma Electrónica                                                                                                    |                                                                           | Formulario de solicitud<br>electrónico (FORMULARIO<br>D) (PDF 202 Kb.) |                                                                    |
| Descripción La Declaración Responsable es el documento suscrito por cualquier interesado en realizar actividades de navegación y La policitud procesaria para                                                                                                    |                                                                           |                                                                        |                                                                    |
| flotación en el que manifiesta, bajo su responsabilidad, que cumple con todos los requisitos establecidos por la normativa vigente, que dispone de la documentación que así lo acredita y que se compromete a cumplirlos durante el ejercicio de aquellas. Con la Declaración Responsable, los Organismos de cuenca, en sus respectivos ámbitos geográficos de competencia, supervisan que las actividades declaradas por los interesados son compatibles con los |                                                                           |                                                                        |                                                                    |
| usos previstos para las aguas almacenadas o circulantes, y que, además, se protege adecuadamente el dominio público<br>hidráulico, la calidad de las aguas y los aprovechamientos previamente concedidos. DOCUMENTOS DE                                                                                                    |                                                                           | Ayuda sobre el procedimiento                                           |                                                                    |
| <ul> <li>Información Detallada (HOJA INFORMATIVA.PDF) (232776)</li> <li>Información Detallada (HOJA INFORMATIVA.PDF) (232776)</li> </ul>                                                                                                    |                                                                           |                                                                        | ¿Cómo realizo una solicitud<br>electrónica de un<br>procedimiento? |

Ilustración 18 – Sede Electrónica – Datos Procedimiento – Inicio Procedimiento de Forma Electrónica

NOTA: Este manual se centra en una solicitud genérica, por lo tanto la pantalla del formulario de solicitud corresponde a esta solicitud. Esta pantalla puede diferir en los procedimientos que tengan formulario de solicitud específicos.

La siguiente pantalla contiene el formulario de solicitud genérico, donde ya aparece nuestro nombre y NIF y en la que hay que cumplimentar los datos solicitados:

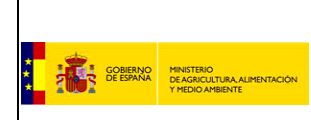

| Preguntas frecuentes   Mapa Web   Accesibilidad                                                                               | Contactar   Calendario   Hora Oficial                                                                                                    |
|----------------------------------------------------------------------------------------------------|----------------------------------------------------------------------------------------------------|
| COBERNO<br>DE ASPICULTURA ALIMENTACIÓN<br>Y MEDIO AMBENTE                                                                     | Sede<br>electrónic@                                                                                                    |
| Procedimientos Zona Personal                                                                                                  | ANF Usuario Activo   Salir                                                                                                    |
| Declaración Responsable para el ejercicio de la navegación y flotación                                                        | Información<br>Adicional                                                                                                    |
| Cumplimentación                                                                                                    | ¿Qué es la tramitación                                                                                                    |
| Solicitar Los campos marcados con * son obligatiorios                                                                         | electrónica?<br>La tramitación electrónica, mediante la<br>utilización de las nuevas tecnologías,<br>es una forma de acercar la<br>administración al Ciudadano, y a su<br>var de acilizar el orceano hurocrófico                        |
| » Datos Procedimiento                                                                                                    | inherente a cualquier tramitación.                                                                                                    |
| Procedimiento Declaración Responsable para el ejercício de la navegación y flotación<br>Destino CONFEDERACIONES HIDROGRAFICAS | ¿Qué es @firma?<br>@firma es la solución tecnológica en la<br>que se basa la implementación de la<br>Plataforma de validación y firma<br>electrónica del Ministerio de<br>Administraciones Públicas.<br>¿Qué es un certificado digital? |
| Datos Remitente     Nombre ANF Usuario Activo     NIF/NIE 12345678Z                                                           | Un certificado digital es un documento<br>digital mediante el cual un tercero<br>confiable (una autoridad de<br>certificación) garantiza la vinculación<br>entre la identidad de un sujeto o<br>entidad y su clave pública.             |
| Motivo*<br>Usted presenta<br>esta solicitud*                                                                                  |                                                                                                    |

Ilustración 19 – Sede Electrónica – Solicitud Electrónica - Formulario

Una vez cumplimentados, pinchamos en el botón *Siguiente*, que está al final del formulario.

A continuación, aparecerá una pantalla que muestra los datos que hemos introducido para poder comprobar que están correctos. Si es así, pincharemos en el botón *Continuar*, que se encuentra al final del formulario.

| Procedimientos Zona              | a Personal                                                             | ANF Usuario Activo   Salir                                                                                                    |
|----------------------------------|------------------------------------------------------------------------|----------------------------------------------------------------------------------------------------|
| Declaración Responsa             | ble para el ejercicio de la navegación y flotación                     | Información<br>Adicional                                                                                                    |
| Cumplimentación                  |                                                                        | ¿Qué es la tramitación                                                                                                    |
| Solicitar                        |                                                                        | electronica?<br>La tramitación electrónica, mediante la<br>utilización de las nuevas tecnologías,                                                 |
| Datos Procedimient               | 0                                                                      | es una forma de acercar la<br>administración al Ciudadano, y a su<br>vez de agilizar el proceso burocrático<br>inherente a cualquier tramitación. |
| Procedimiento                    | Declaración Responsable para el ejercicio de la navegación y flotación | ¿Qué es @firma?<br>@firma es la solución tecnológica en la                                                                                        |
| Destino                          | CONFEDERACIONES HIDROGRAFICAS                                          | que se basa la implementación de la<br>Plataforma de validación y firma<br>electrónica del Ministerio de<br>Administraciones Públicas.            |
| Datos Remitente                  |                                                                        | ¿Qué es un certificado digital?                                                                                                    |
| Nombre                           | ANF Usuario Activo                                                     | Un certificado digital es un documento<br>digital mediante el cual un tercero<br>confiable (una autoridad de                                      |
| NIF/NIE                          | 12345678Z                                                              | certificación) garantiza la vinculación<br>entre la identidad de un sujeto o                                                                      |
| Motivo                           | Tutorial solicitud                                                     | entidad y su clave pública.                                                                                                    |
| Usted presenta<br>esta solicitud | A título personal                                                      |                                                                                                    |

Ilustración 20 – Sede Electrónica – Solicitud Electrónica - Confirmación

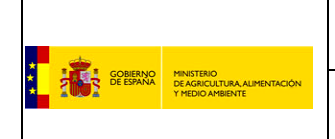

### Manual Usuario

## Realizar una solicitud en la Sede Electrónica

En la pantalla que aparece a continuación podremos adjuntar la documentación que va a acompañar a nuestra solicitud. Para ello, pincharemos en *Examinar* para acceder a los documentos que se encuentran en nuestro PC. En primer lugar, elegiremos el modelo de solicitud que habíamos descargado y rellenado previamente. Para adjuntarlo a nuestra solicitud, pincharemos en el botón *adjuntar*. Y así sucesivamente con todos los documentos que queramos adjuntar a nuestra solicitud.

| Procedimientos                                                                                           | Zona Personal                                                                                                    | ANF Usuario Activo   Salir                                                                                                    |
|----------------------------------------------------------------------------------------------------|----------------------------------------------------------------------------------------------------|----------------------------------------------------------------------------------------------------|
| Declaración Res                                                                                          | sponsable para el ejercicio de la navegación y flotación                                                                                                    | Información<br>Adicional                                                                                                    |
| Cumplimentación<br>Solicitar<br>Adjuntar Doc<br>Documente<br>El tamaño máximo pr<br>Extensiones permitio | Adjuntar<br>documentación<br>Pinchar en Examinar y<br>después en adjuntar<br>umentación<br>Examinar adjuntar<br>amilido es de 5Mb (5120Kb).<br>Jas: bmp, dbf, dgn, doc, dwg, dxf, e00, ecw, fax, gif, html, htm, jpg, pdf, png, ppt, pg, sbn, sbx, shp, shx, tif, bt, xle, xml.<br>atras siguient | ¿Qué es la tramitación<br>electrónica?<br>La tramitación electrónica, mediante la<br>utilización de las nuevas tecnologías,<br>es una forma de acercar la<br>administración al Ciudadano, y a su<br>vez de agilizar el proceso burocrático<br>inherente a cualquier tramitación.<br>¿Qué es @firma?<br>@firma es la solución tecnológica en la<br>que se basa la implementación de la<br>Plataforma de validación y firma<br>electrónica del Ministerio de<br>Administraciones Públicas.<br>¿Qué es un certificado digital?<br>Un certificado digital es un documento |

Ilustración 21 – Sede Electrónica – Solicitud Electrónica – Adjuntar documentación

A medida que vayamos adjuntado documentos, irán apareciendo en la pantalla como adjuntados, dándonos la posibilidad de eliminarlos si así deseamos. Cuando hayamos adjuntado todos los documentos que queramos, pincharemos en el botón *siguiente*.

| Preguntas frecuentes   Mapa Web   Accesibilidad   Contacta                                                                                                    | r   Calendario   <i>15/01/2014 16:55:50</i>                                                                                                    |
|----------------------------------------------------------------------------------------------------|----------------------------------------------------------------------------------------------------|
| GOBIERNO<br>DE ESPANA<br>MINISTERIO<br>DE AGRICULTURA ALIMENTACIÓN<br>Y MEDIO AMBIENTE                                                                                                    | Sede<br>electrónic@                                                                                                    |
| Procedimientos Zona Personal                                                                                                    | ANF Usuario Activo   Salir                                                                                                    |
| Declaración Responsable para el ejercicio de la navegación y flotación                                                                                                    | Información<br>Adicional                                                                                                    |
| Cumplimentación Solicitar Adjuntar documentación Firmar y registrar Finalización > Adjuntar Documentación Documento Examinar adjuntar + 1. DOCUMENTO TUTORIAL 01.PDF eliminar + 2. DOCUMENTO TUTORIAL 02.PDF eliminar + 3. FORMULARIO DE SOLICITUD ELECTRÓNICA.PDF eliminar El tamaño máximo permitido es de 6Mb (\$120Kb). Extensiones permitidas: bmp, dbf, dgn, doc, dwg, dxf, e00, ecw, fax, gif, html, htm, jpg, pdf, png, ppt, pf, ebn, ebx, ehp, ehx, tif, bd, s. xml. atras siguiente | ¿Qué es la tramitación<br>electrónica?<br>La tramitación electrónica, mediante la<br>utilización de las nuevas tecnologías,<br>es una forma de acercar la<br>administración al Ciudadano, y a su<br>vez de agilizar el proceso burocrático<br>inherente a cualquier tramitación.<br>¿Qué es @firma?<br>@firma es la solución tecnológica en la<br>que se basa la implementación de la<br>Plataforma de validación y firma<br>electrónica del Ministerio de<br>Administraciones Públicas.<br>¿Qué es un certificado digital?<br>Un certificado digital es un documento<br>digital mediante el cual un tercero<br>confiable (una autoridad de<br>certificación) grantiza la vinculación<br>ester la identificad en autorida |

Ilustración 22 – Sede Electrónica – Solicitud Electrónica – Documentación adjuntada y continuación

Durante la carga de la pantalla se iniciará la configuración de la funcionalidad de firma, por lo tanto nos mostrará una serie de advertencias y autorizaciones.

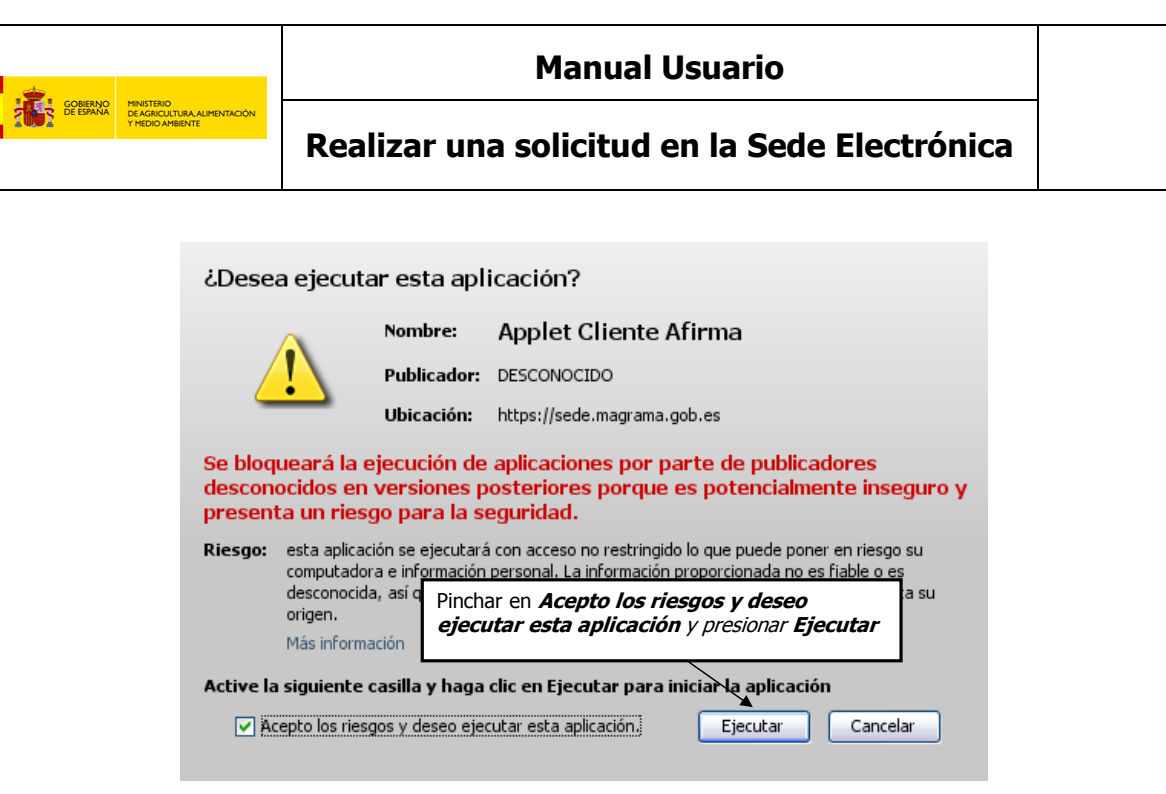

Ilustración 23 – Sede Electrónica – Solicitud Electrónica – Carga de Firma - Autorización

| ⚠ | Este sitio web está solicitando acceder y controlar la aplicación Java anterior. Permita el acceso solo si confía en el sitio web y sabe que la aplicación se tiene que ejecutar en este sitio. |
|---|----------------------------------------------------------------------------------------------------|
| • | Presionar Si                                                                                                    |
|   |                                                                                                    |

Ilustración 24 – Sede Electrónica – Solicitud Electrónica – Carga de Firma - Advertencia

En la siguiente pantalla que aparece tendremos que pinchar en el botón *firmar y registrar* para firmar la solicitud y los documentos que hayamos adjuntado.

| 1 1 1 1 1 1 1 1 1 1 1 1 1 1 1 1 1 1 1                                                                                                    | Preguntas frecuentes   Mapa Web   Accesibilidad   Contactar   Calendario   1                                                                                                    | 5/01/2014 17:13:34                                                                                     |
|----------------------------------------------------------------------------------------------------|----------------------------------------------------------------------------------------------------|----------------------------------------------------------------------------------------------------|
| GOBIERNO<br>BE ESPANA MINISTERIO<br>DE AGRICULTURA ALIMENTACIÓN<br>Y MEDIO AMBIENTE                                                                                                    | Sede                                                                                                    | ónic@                                                                                                  |
| Procedimientos Zona Personal                                                                                                    | ANF Usua                                                                                                    | ario Activo   Salir                                                                                    |
| Declaración Responsable para el ejercicio o                                                                                                    | de la navegación y flotación                                                                                                    | Información<br>Adicional                                                                               |
| Cumplimentación                                                                                                    | ¿Qué es la tram                                                                                                    | nitación                                                                                               |
| Solicitar Adjuntar<br>documentación                                                                                                    | Firmar<br>y registrar       Finalización       electrónica?         La tramitación elec<br>utilización de las<br>e procederá a la firma de la solicitud y documentos anexos (si       es una forma de a<br>administración al C<br>vez de agilizar el p                  | ctrónica, mediante la<br>luevas tecnologías,<br>lcercar la<br>Liudadano, y a su<br>proceso burocrático |
| Para poder realizar la firma es necesario la utilización de una<br>instalado en su navegador. Si este es su caso, la aplicación<br>firma y registro de su solicitud. Tenga en cuenta que para el p | a aplicación de fima en su navegador. Es posible que no se enc<br>solicitará su instalación. Una vez completada la instalación pod<br>proceso de fima se le solicitará un certificado digital.<br>Que se basa la imp<br>Plataforma de valic<br>atras firmar y registrar | a?<br>ción tecnológica en la<br>plementación de la<br>dación y firma<br>histerio de<br>Públicas.       |
|                                                                                                    | ¿Qué es un cert<br>Un certificado digit                                                                                                    | tificado digital?<br>tal es un documento                                                               |

Ilustración 25 – Sede Electrónica – Solicitud Electrónica – Firmar y Registrar

Al pinchar en dicho botón, volverá a aparecer la ventana emergente que, dependiendo del caso, nos pedirá que introduzcamos el PIN o bien nos informará de que una aplicación está solicitando acceso a

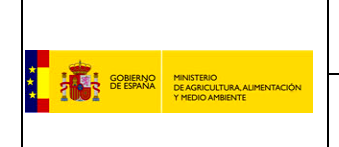

nuestra clave privada. En ambos casos pincharemos en *Aceptar* para poder continuar con el procedimiento.

A continuación aparecerá la pantalla que nos informará de la finalización del procedimiento de solicitud y de la posibilidad de descargar un justificante en formato .xml o .pdf. Si así lo deseamos, pincharemos en los enlaces de **Descarga** y guardaremos el o los justificantes en la ubicación que deseemos de nuestro PC.

|                                                                                                    | Preguntas frecuentes   Mapa Web   Accesibilidad   Contactar   Calendario   15/01/2014 17:20:4                                                                                                    |
|----------------------------------------------------------------------------------------------------|----------------------------------------------------------------------------------------------------|
| COBIERNO<br>DE ESPANA<br>VIEDIO AMBIENTE                                                                                                    | Sede electrónic@                                                                                                    |
| Procedimientos Zona Personal                                                                                                    | ANF Usuario Activo   Sali                                                                                                    |
| Declaración Responsable para el ejercicio de la na                                                                                                    | avegación y flotación Información Adicional                                                                                                    |
| Confirmación de solicitud                                                                                                    | ¿Qué es la tramitación                                                                                                    |
| Solicitar Adjuntar Firm<br>documentación Firm<br>U Ha terminado el procedimiento de so                                                                                                    | mar<br>electrónica?<br>La tramtación electrónica, mediante la<br>utilización de las nuevas tecnologías,<br>es una forma de acercar la<br>administración al Oudadano, y a su<br>vez de agilizar el proceso burcorático<br>inherente a cualquier tramitación.                                                                                                    |
| Para consultar el estado de la solicitud acceda a la<br>Para regresar al catálogo <u>pulse aquí</u> .<br>Descargar Justificante:<br>Dustificante.xml <u>Descarga</u><br>Justificante.pdf <u>Descarga</u><br>Si la solicitud no aparece en la zona personal se h | Ia Zona personal.       ¿Qué es @firma?         @firma es la solución tecnológica en la que se basa la implementación de la Plataforma de validación y firma electrónica del Ministerio de Administraciones Públicas.         Pinchar en Descarga para lescargar justificante/s       Un certificado digital es un documento digital mediante el cual un tecrero confiable (una autoridad de certificación) garantiza la vinculación entre la identidad de un sujeto o entidad y su clave pública. |

Ilustración 26 – Sede Electrónica – Solicitud Electrónica – Finalización

En la misma pantalla también se nos informa de que para consultar el estado de la solicitud, hay que acceder a la **Zona personal**, pinchando en el enlace o en la etiqueta que aparece en la parte superior.

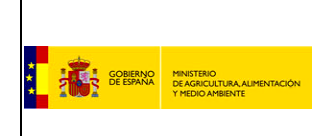

## **5. ZONA PERSONAL**

Se puede acceder a la zona personal de la Sede Electrónica desde el enlace existente en la pantalla de finalización durante la solicitud del procedimiento o desde la opción existente en la barra de navegación.

| Pre                                                                                                    | guntas frecuentes   Mapa Web   Accesibilidad   Contactar   Calendario   15/01/2014 17:20:47                                                                                                    |
|----------------------------------------------------------------------------------------------------|----------------------------------------------------------------------------------------------------|
| GOBIERNO<br>DE ESPANA<br>V MEDIO AMBIENTE                                                                                                    | Sede<br>electrónic@                                                                                                    |
| Procedimientos Zona Personal                                                                                                    | ANF Usuario Activo   Salir                                                                                                    |
| Declaración Responsable para el ejercicio de la naveg                                                                                                    | ación y flotación                                                                                                    |
| Confirmación de solicitud Solicitar Adjuntar documentación Firmar yregistra Ha terminado el procedimiento de solicit Para consultar el estado de la solicitud acceda a la Zon Para regresar al catálogo pulse aquí. Descargar Justificante: Justificante.xml Descarga Justificante.pdf Descarga Si la solicitud no aparece en la zona personal se ha proc | y Cué es la tramitación electrónica? La tramitación electrónica, mediante la utilización de las nuevas tecnologias, es una forma de acercar la administración al Cludadano, y a su vez de agilizar el proceso burocrático inherente a cualquier tramitación. ; Cué es @firma? @firma es la solución tecnológica en la que se basa la implementación de la Plataforma de validación y firma electrónica de l/Ministerio de Administraciones Públicas. ; Cué es un certificado digital? Un certificado digital es un documento digital mediante el cual un tercero confiable (una autoridad de certificación) garantiza la vinculación entre la identidad de un sujeto o entidad y su clave pública. |

Ilustración 27 – Sede Electrónica – Solicitud Electrónica – Enlace Zona Personal

## NOTA: Si no se está autenticado en la Sede Electrónica, estos enlaces redirigirán a la pantalla de identificación.

En la zona personal podemos consultar nuestros datos, procedimientos y notificaciones. Al pinchar en *Mis procedimientos*, en la siguiente pantalla aparecerán los procedimientos generados por el usuario.

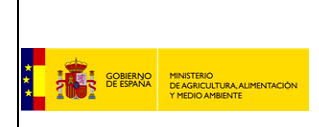

| Preguntas frecuentes   Mapa Web   Accesibilidad   Contactar   Calendario   15/01/2014 17:44:0                                 |                                                                                                    |  |  |  |
|----------------------------------------------------------------------------------------------------|----------------------------------------------------------------------------------------------------|--|--|--|
| COBIERNO<br>DE AGRICULTURA ALIMENTACIÓN<br>Y MEDIO AMBIENTE                                                                   | Sede<br>electrónic@                                                                                                    |  |  |  |
| Procedimientos Z                                                                                                    | ANF Usuario Activo   Salir                                                                                                    |  |  |  |
| Inicio > Zona personal > Mis datos                                                                                            | Sector Buscar                                                                                                    |  |  |  |
| Mis Mis Mis Mis Apoderamientos                                                                                                | Información<br>adicional                                                                                                    |  |  |  |
| <ul> <li>Datos personales</li> <li>Nombre ANF Usuario Activo</li> <li>DNI / NIE /<br/>Pasaporte</li> <li>12345678Z</li> </ul> | ¿Puedo modificar los datos<br>con los que estoy registrado<br>el la Sede Electrónica?<br>Los DATOS PERSONALES son<br>aquellos que se han informado a la<br>hora de registrarse en la Sede<br>Electrónica; pueden ser<br>modificados |  |  |  |
| <ul> <li>Confidencialidad</li> <li><u>Cláusulas de Confidencialidad de Datos.</u></li> </ul>                                  | ver más<br>¿Qué es la Zona Personal?<br>La Zona Personal es un espacio<br>donde el Ciudadano puede acceder<br>a                                                                                                    |  |  |  |

Ilustración 28 – Sede Electrónica – Solicitud Electrónica – Mis Datos

| Preguntas frecuentes   Mapa Web   Accesibilidad   Contactar   Calendario   15/01/2014 17:48:04                                                          |            |            |                               |                                                                                                    |  |
|----------------------------------------------------------------------------------------------------|------------|------------|-------------------------------|----------------------------------------------------------------------------------------------------|--|
| GOBIERNO<br>MINISTERIO<br>DE AGRICULTURA ALIMENTACIÓN<br>Y MEDIO AMBIENTE                                                                               | 2          | J-         |                               | Sede<br>electrónic@                                                                                                    |  |
| Procedimientos Zona Personal                                                                                                    |            |            |                               | ANF Usuario Activo   Salir                                                                                                    |  |
| Inicio > Zona personal > Mis procedimientos                                                                                                    |            |            |                               | Suscar                                                                                                    |  |
| Mis         Mis         Mis           datos         procedimientos         Mis         Apoderamiento                                                    | <u>05</u>  |            |                               | Información<br>adicional                                                                                                    |  |
| Fec. Inicio<br>Fec. Fin<br>Estado Estados<br>Tipo Imo<br>Tema Imo                                                                                       |            |            | Buscar                        | ¿Puedo modificar los datos<br>con los que estoy registrado<br>el la Sede Electrónica?<br>Los DATOS PERSONALES son<br>aquellos que se han informado a la<br>hora de registrarse en la Sede<br>Electrónica; pueden ser<br>modificados |  |
|                                                                                                    |            |            |                               | <u>ver más</u>                                                                                                    |  |
| 1 - 5 de 81 Procedimientos encontrados                                                                                                    |            | F          | lágina 1 <u>2 3 siquiente</u> | ¿Qué es la Zona Personal?                                                                                                    |  |
| PROCEDIMIENTO                                                                                                    | ESTADO     | FECHA      | OBSERVACIONES                 | La Zona Personal es un espacio<br>donde el Ciudadano puede acceder                                                                                                    |  |
| flotación                                                                                                    | Solicitado | 15/01/2014 | - <sup>1</sup>                | a<br>ver más                                                                                                    |  |
| Autorización e Inscripción en el Registro de productes fertilizantes.                                                                                   | Solicitado | 09/01/2014 |                               | <u></u>                                                                                                    |  |
| <ul> <li>Autorización de obras de reconversión, modernización y cambios de<br/>motor de buques pesqueros con puerto base en Ceuta y Melilla.</li> </ul> | Solicitado | 19/12/2013 |                               |                                                                                                    |  |
| Autorización de construcción de buques pesqueros con puerto base                                                                                        | En         | 12/10/2012 |                               |                                                                                                    |  |

Entre los procedimientos se encontrará el procedimiento que acabamos de crear.

Ilustración 29 – Sede Electrónica – Solicitud Electrónica – Mis Procedimientos

Si pinchamos en el enlace del procedimiento, aparece una pantalla que nos muestra, además del estado de tramitación en el que se encuentra nuestra solicitud, el histórico de acciones realizadas, la documentación aportada, el formulario de solicitud y la documentación generada por el registro electrónico.

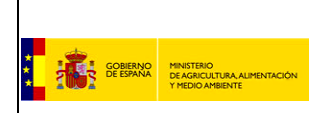

| Preguntas frecuentes   Mapa Web   Accesibilidad   Contactar   Calendario   15/01/2014 17:50:20 |                                                                |                                     |                           |                                                                                       |  |
|------------------------------------------------------------------------------------------------|----------------------------------------------------------------|-------------------------------------|---------------------------|---------------------------------------------------------------------------------------|--|
| GOBIERNO<br>DE ESPANA                                                                          | MINISTERIO<br>DE AGRICULTURA, ALIMENTACIÓN<br>Y MEDIO AMBIENTE | 28                                  |                           | Sede<br>electrónic@                                                                   |  |
| Procedimientos 2                                                                               | Zona Personal                                                  |                                     |                           | ANF Usuario Activo   Salir                                                            |  |
| Inicio > Zona personal >                                                                       | Mis procedimientos > Declaración                               | Responsable para el ejercicio de la | a navegación y flotación  | S Buscar                                                                              |  |
| Mis<br>datos Proced                                                                            | limientos Mis<br>Notificaciones                                | <u>Mis</u><br>Apoderamientos        |                           | Información<br>adicional                                                              |  |
| Declaración Respo                                                                              | nsable para el ejercicio de la                                 | a navegación y flotación            | Estado: <b>Solicitado</b> | ¿Puedo modificar los datos<br>con los que estoy registrado<br>el la Sede Electrónica? |  |
| " Histórico de accio                                                                           | ones realizadas                                                |                                     |                           | Los DATOS PERSONALES son<br>aquellos que se han informado a la                        |  |
| FECHA OR                                                                                       | RGANO RESPONSABLE                                              | OBSERVACION                         | ES ESTADO                 | hora de registrarse en la Sede<br>Electrónica; pueden ser                             |  |
| 15/01/2014 CC                                                                                  | ONFEDERACIONES HIDROGRAFICA                                    | \S                                  | Solicitado                | modifcados                                                                            |  |
| <b>T D ( 1</b> )                                                                               | 2 1 ANT 11 1 A 21                                              |                                     |                           | ver mas                                                                               |  |
| Documentacion a                                                                                | aportada por ANF Usuario Activo                                | )                                   |                           | ¿Qué es la Zona Personal?                                                             |  |
| NOMBRE                                                                                         |                                                                |                                     | FECHA                     | La Zona Personal es un espacio<br>donde el Ciudadano puede acceder                    |  |
|                                                                                                |                                                                |                                     | 15/01/2014                | a                                                                                     |  |
| DOCUMENTO TUTORI                                                                               | IAL 02.PDF                                                     |                                     | 15/01/2014                | <u>ver más</u>                                                                        |  |
|                                                                                                |                                                                |                                     |                           |                                                                                       |  |
| " Formulario de So                                                                             | olicitud                                                       |                                     |                           |                                                                                       |  |
| NOMBRE                                                                                         |                                                                |                                     | FECHA                     |                                                                                       |  |
| datosFormulario.pdf                                                                            |                                                                |                                     | 15/01/2014                |                                                                                       |  |
| Documentación g                                                                                | generada por el registro electró                               | nico                                |                           |                                                                                       |  |
| NOMBRE                                                                                         |                                                                |                                     | FECHA                     |                                                                                       |  |
| Justificante de registro                                                                       | (formato .xml)                                                 |                                     | 15/01/2014                |                                                                                       |  |
| Justificante de registro                                                                       | (formato .pdf)                                                 |                                     | 15/01/2014                |                                                                                       |  |
|                                                                                                |                                                                |                                     | Volver                    |                                                                                       |  |

Ilustración 30 – Sede Electrónica – Solicitud Electrónica – Mis Procedimientos - Detalle